## **AMENDING A CHARGE**

If during a plea agreement, they agree to amend a charge. You must add the new charge. If they are amending count 1, you will add a count 1A, if they are amending court 2, you will add a count 2A, and so on.

In the Filed statutes section, click on the charge that is being amended.

| - Filed statutes Top                                                           |          |      | Get from another |
|--------------------------------------------------------------------------------|----------|------|------------------|
|                                                                                |          |      | Add              |
| Count                                                                          | Petition | Plea | Disposition      |
| 1 - Aggravated Assault (TCA 39-13-102), a Felony; Filed 8/26/2019              |          |      | Open             |
| 2 - Simple possession or casual exchange (TCA 39-17-418), a Misdemeanor; Filed |          |      | Open             |
| VILVILVIV                                                                      |          |      |                  |

|                                                          | Filed Statute Detail<br>Case number: 22JC1-2020-JD-1<br>Laura Ingalls (File# 2)                                                                                                    |
|----------------------------------------------------------|----------------------------------------------------------------------------------------------------|
| Click on the NEW<br>button at the bottom of<br>the page. | Count: 1<br>Conspiracy/attempt indicator: Select<br>Statute:* List statutes containing:* Aggravated<br>(0015 - Aggravated Assault (39-13-102 - F)<br>Citation number:<br>Item type: Select<br>Item amount: 0<br>Item limit: 0<br>Classification: Select<br>Filed date: (8/26/2019) Petition:<br>Plea: ( Select<br>Plea: ( Select<br>) Date: |
|                                                          | Disposition: Select Date: Date:                                                                                                    |

| Filed Statute Detail<br>Case number: 22JC1-2020-JD-1<br>Laura Ingalls (File# 2) |                                    |  |  |  |  |
|---------------------------------------------------------------------------------|------------------------------------|--|--|--|--|
| Sw Gruy.                                                                        |                                    |  |  |  |  |
| Count:                                                                          |                                    |  |  |  |  |
| Conspiracy/attempt indicator:                                                   | ( Select V                         |  |  |  |  |
| Statute:*                                                                       | List statutes containing:* assault |  |  |  |  |
|                                                                                 | (22 - Assault (39-13-101 - M)      |  |  |  |  |
| Citation number:                                                                |                                    |  |  |  |  |
| Item type:                                                                      | ( Select v)                        |  |  |  |  |
| Item amount:                                                                    | Item limit: Measure: Select V      |  |  |  |  |
| Classification:                                                                 | ( Select •                         |  |  |  |  |
| Filed date:                                                                     | (10/2/2019 (10/2/2019 (10/2))      |  |  |  |  |
| Plea:                                                                           | C Select Date:                     |  |  |  |  |
| Disposition:                                                                    | ( Select V Date:                   |  |  |  |  |

**Count** – Whatever count you are amending is the count you put in here.

Suffix – Type A for amended

**Statute** – Type in a partial word of the NEW charge. Press TAB on your keyboard to see the matching results. Then select from the drop down the statute of the new amended charge.

**Filed date** – Since this charge wasn't on the original petition, the date should be changed to the date the state amended the charge.

Click the **Update** button to save your work.

Click the **Cancel** button to return to the Case detail screen.

| - Filed statutes Top                                                                     |          |      | Get from another<br>Add |
|------------------------------------------------------------------------------------------|----------|------|-------------------------|
| Count                                                                                    | Petition | Plea | Disposition             |
| 1 - Aggravated Assault (TCA 39-13-102), a Felony; Filed 8/26/2019                        |          |      | Open                    |
| 1A - Assault (TCA 39-13-101), a Misdemeanor; Filed 10/2/2019                             |          |      | Open                    |
| 2 - Simple possession or casual exchange (TCA 39-17-418), a Misdemeanor; Filed 8/26/2019 |          |      | Open                    |

When you select the amended charges paragraph in your court order, it will ask you to select the charge being amended:

| Select the first charge being amended: |             |                                    |             |       |               |          |
|----------------------------------------|-------------|------------------------------------|-------------|-------|---------------|----------|
| Jpdat                                  | es co       | ompleted successfully              |             |       |               |          |
| •                                      | <u>U</u> pd | ate X Cancel Refresh Backwards Top | Preview     |       |               |          |
| Sel                                    | Cnt         | Charge                             | Disposition | F#/C# | Name          | Petition |
|                                        | 1           | Aggravated Assault/E               | Onen        | 2/7   | Louro Ingolle |          |
| ×.                                     |             | Aggravated Assault/                | Open        | 2/1   | Laura myans   |          |
|                                        | 1A          | Assault/M                          | Open        | 2/7   | Laura Ingalis |          |

And then to select the amended charge: If you didn't add the amended charge before starting the order, you are given the opportunity to add it now.

| Se               | lect                  | the amended charge:                                                                                                    |                                                      |                            |                                           |                                     |
|------------------|-----------------------|----------------------------------------------------------------------------------------------------|------------------------------------------------------|----------------------------|-------------------------------------------|-------------------------------------|
| lf y<br>ne<br>ca | vou (<br>w st<br>ncel | don't have an amended charge, click on the name o<br>atute with count 1, suffix A for example if count 1 is<br>to return to this screen. You can now select the a | f the charge bein<br>being amended<br>mended charge. | ng amendeo<br>I. Add the i | d, then click the NE<br>new charge. Updat | W button. Add a<br>te to save, then |
| Jpdat            | tes co                | ompleted successfully                                                                                                    |                                                      |                            |                                           |                                     |
| •                | <u>U</u> pd           | late X Cancel Refresh Backwards Top                                                                                                    | Preview                                              |                            |                                           |                                     |
| Sel              | Cnt                   | Charge                                                                                                    | Disposition                                          | F#/C#                      | Name                                      | Petition                            |
|                  | 1                     | Aggravated Assault/F                                                                                                    | Open                                                 | 2/7                        | Laura Ingalls                             |                                     |
| ✓                | 1A                    | Assault/M                                                                                                    | Open                                                 | 2/7                        | Laura Ingalls                             |                                     |
| _                | ~                     |                                                                                                    | •                                                    | 0/7                        | Laura Isaalla                             |                                     |

The Order will say:

The offense of Aggravated Assault (TCA 39-13-102), a Felony is amended to Assault (TCA 39-13-101), a Misdemeanor.

It will update the Filed Statutes to show count 1 had a disposition of Amended

| - Filed statutes Top                                                                     |          |      | Get from another<br>Add |
|------------------------------------------------------------------------------------------|----------|------|-------------------------|
| Count                                                                                    | Petition | Plea | Disposition             |
| 1 - Aggravated Assault (TCA 39-13-102), a Felony; Filed 8/26/2019                        |          |      | Amended                 |
| 1A - Assault (TCA 39-13-101), a Misdemeanor; Filed 10/2/2019                             |          |      | Open                    |
| 2 - Simple possession or casual exchange (TCA 39-17-418), a Misdemeanor; Filed 8/26/2019 |          |      | Open                    |